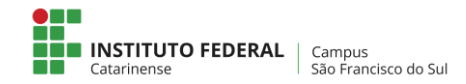

## Configurar a rede sem fio no iPhone

terça-feira, 24 de julho de 2018

- 1. Certificar que sua conta não está bloqueada/expirada realizando para isso, um login em um dos computadores do campus.
- 2. Escolher a rede sfs.ifc.edu.br

Para os alunos: No campo "Identidade", coloque o CPF e no campo "Senha", a senha de conexão de rede (computador, e-mail).

**Para servidores:** No campo "Identidade", coloque o seu **nome.sobrenome** e no campo "**Senha**", a senha de **conexão de rede/Computador**.

| ••000 TIM 47 | 10:02          | 64       | 0 %  | 36%  |
|--------------|----------------|----------|------|------|
| Enter the    | password for " | sfs.ifc. | edu. | br"  |
| Cancel       | Enter Passw    | ord      |      | Join |
| Username     | 01234567       | 890      |      |      |
| Deserved     |                |          |      |      |

3. Clicar em "Confiar/Trust" no certificado.

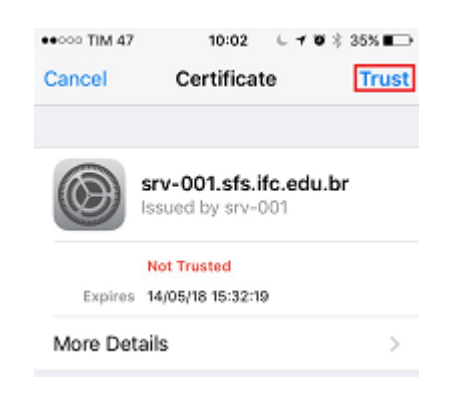